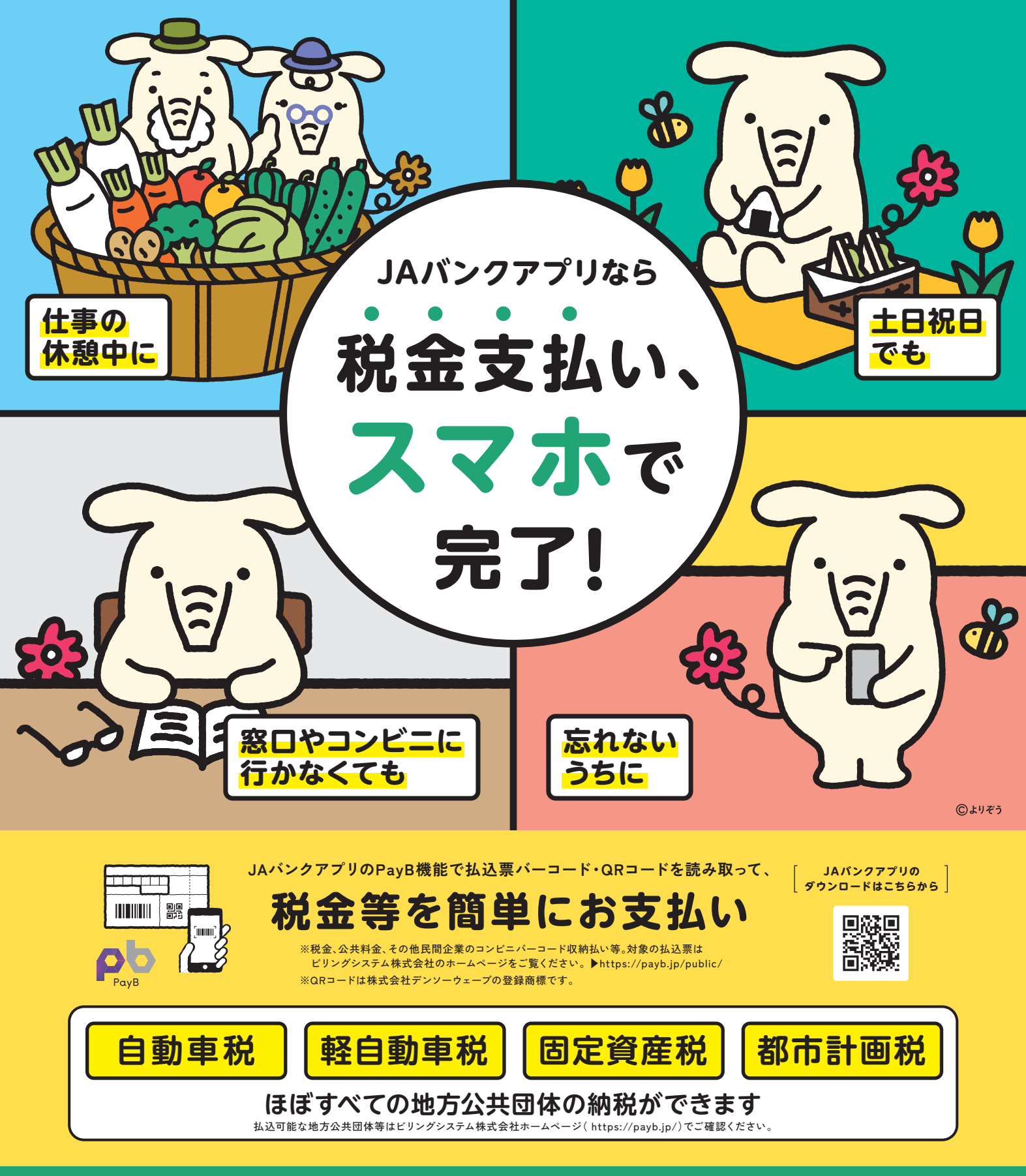

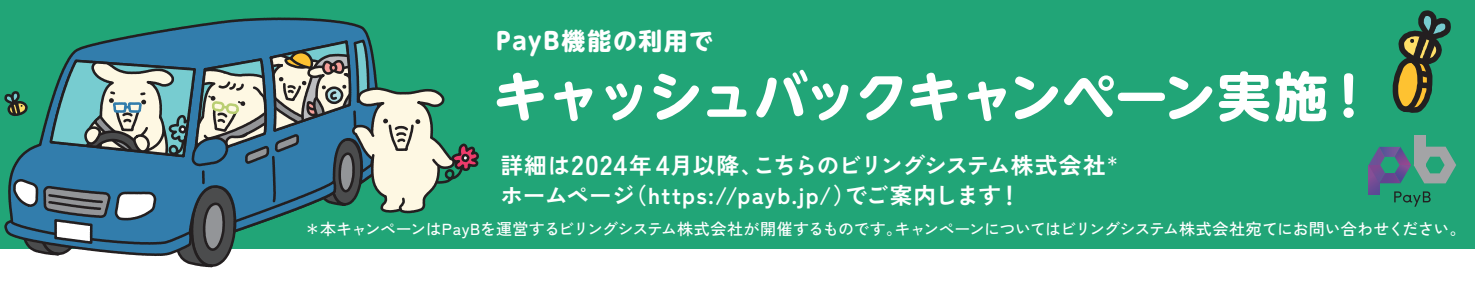

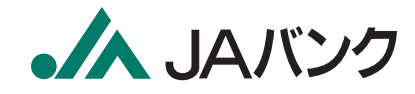

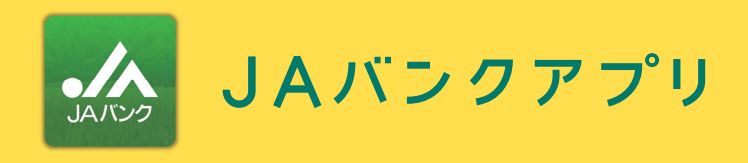

讔

こちらの

アイコンが月印

JAJUS

アプリを

ダウンロード

「JAバンクアプリ」で検索

ダウンロードページに移動。

はじめてご利用になる方はこちら

普通貯金 0056735

JAサービスIDを作成

または、QRコードから

JAバンクアプリのPavB機能で 払込票バーコード・QRコードを読み取って、税金等を簡単にお支払い。

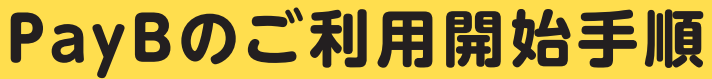

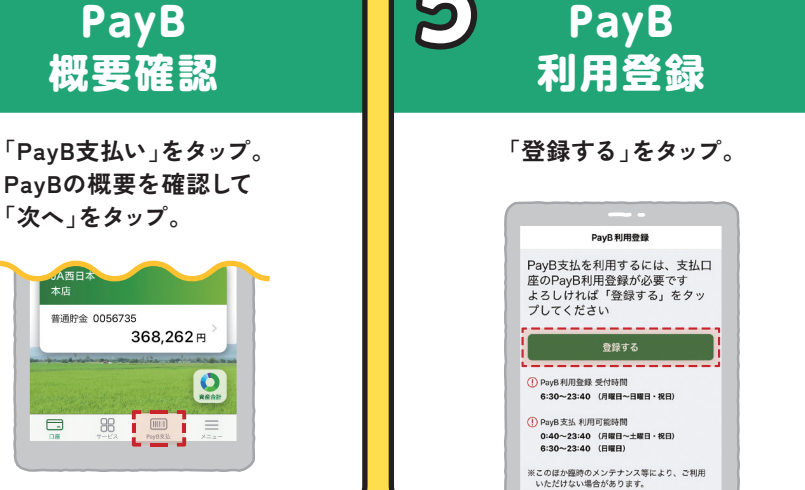

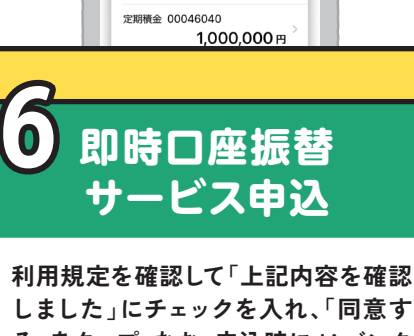

ログイン

登録したJAサービスIDとパスワードを

口座一覧

1 217 265 🖽

2,500,000円

貯金 00024040

定期貯金 00035040

c ®

入力して「ログイン」をタップ。

9:41

ß

る」をタップ。なお、申込時にJAバンク にお届けいただいている電話番号で の本人認証が必要です。

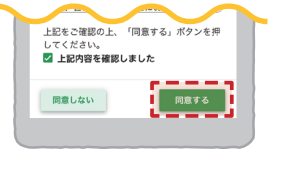

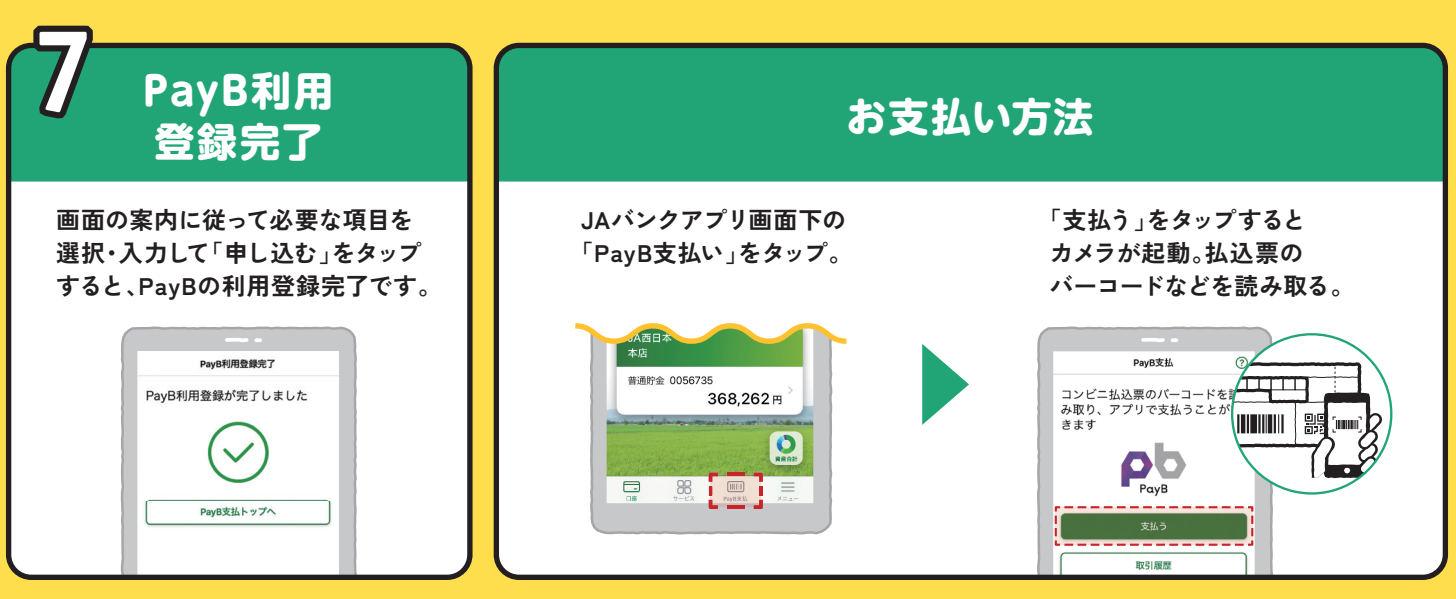

必要な情報を

入力

タップして起動。画面の案内に

従って、必要な情報を入力。

\$ 100% **---**

完了するとこの画面

JAサービスIDの登録が完了しまし

 $(\sim)$ 

JAパンクアプリを開きます。 登録したJAサービスDとパスワードでログ・ ンしてください。

941.480 1100. 34サービスID数部先了

が表示されます

9:41 AM

金融機関コードの入力

金融機関コードを入力してくださ

1 2 3

( 屋る

ダウンロード後、アプリを

ご利用登録は一度のみです。都度のお支払はお支払操作のみで可能です。

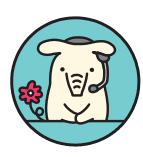

操作に関するお問い合わせは ヘルプデスクをご利用ください。

ヘルプデスク 平日 9:00~21:00 土日祝 9:00~17:00 0120-058-098 JAバンクアプリ bankap-ja-helpdesk@dream.com

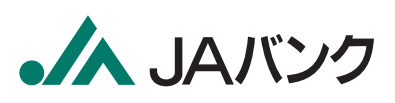